# IoT-FND: Não é possível verificar a conexão do banco de dados. Exceção: java.sql.SQLException: ORA-28001: a senha expirou

### Contents

Introduction <u>Prerequisites</u> <u>Requirements</u> <u>Componentes Utilizados</u> <u>Informações de Apoio</u> <u>Problema</u> <u>Solução</u>

### Introduction

Este documento descreve como desbloquear a conta de usuário da Oracle do Cisco IoT Field Network Diretor (IoT-FND) e alterar a configuração de expiração de senha para ilimitada.

# Prerequisites

#### Requirements

A Cisco recomenda que você tenha conhecimento destes tópicos:

- Operações básicas de shell do Linux (ver registros, iniciar um processo etc.)
- Compreensão básica de consultas SQL

#### **Componentes Utilizados**

Este documento não se restringe a versões de software e hardware específicas.

The information in this document was created from the devices in a specific lab environment. All of the devices used in this document started with a cleared (default) configuration. Se a rede estiver ativa, certifique-se de que você entenda o impacto potencial de qualquer comando.

# Informações de Apoio

Este documento pressupõe que você tem dois servidores Linux separados:

- IoT-FND-SRV Servidor que hospeda o aplicativo IoT FND.
- IoT-FND-Oracle Servidor que hospeda o banco de dados Oracle para o aplicativo IoT-FND.

### Problema

SINTOMA 1: IoT-FND não está sendo iniciado, falha na verificação da conexão do banco de dados.

```
[root@IoT-FND-SRV ~]# service cgms status
IoT-FND Version X.X.XX
08-01-2018 15:14:58 CEST: INFO: IoT-FND database server: XX.XX.XX
08-01-2018 15:15:01 CEST: ERROR: IoT-FND database connection verification failed.
08-01-2018 15:15:02 CEST: ERROR: IoT-FND application server is not running.
SINTOMA 2: cgms_db_connection_test.log contém entradas semelhantes a:
[root@IoT-FND-SRV ~]# tail -n 50 /opt/cgms/server/cgms/log/cgms_db_connection_test.log
2018-08-01 12:27:22,767:INFO:main:TestDBConnection: Checking database connection. Please wait
...
2018-08-01 12:27:22,856:INFO:main:TestDBConnection: Database URL:
jdbc:oracle:thin:@XX.XX.XX.XX:1522:cgms
2018-08-01 12:27:22,856:INFO:main:TestDBConnection: Database user: cgms_dev
2018-08-01 12:27:23,156:ERROR:main:TestDBConnection: Unable to check database connection.
Exception:
java.sql.SQLException: ORA-28001: the password has expired
```

**Note**: O aplicativo IoT-FND usa o usuário do banco de dados CGMS\_DEV para acessar o banco de dados Oracle.

**Nota**: Por padrão, o banco de dados Oracle tem a Expiração de Senha habilitada, portanto, após algum tempo, as senhas da conta expiram e não é possível usá-las sem alterar a senha.

SINTOMA 3: O status da conta de usuário do Oracle CGMS\_DEV é definido como EXPIRED.

### Solução

Etapa 1. Faça login no servidor IoT-FND com SSH.

Etapa 2. Interrompa os serviços do FND.

```
[root@IoT-FND-SRV]$ service cgms stop
```

**Observação**: se você não interromper os serviços IoT-FND, o FND tentará se conectar ao banco de dados usando uma senha antiga e a conta será bloqueada até que você conclua este procedimento.

Etapa 3. Faça login no servidor Oracle com SSH.

Etapa 4. Mudar para o usuário do sistema oracle:

```
[root@IoT-FND-Oracle]$ su - oracle
[oracle@IoT-FND-Oracle]$
Etapa 5. Conecte-se à instância raiz do banco de dados Oracle como usuário sysdba:
```

[oracle@IoT-FND-Oracle]\$ sqlplus / as sysdba

SQL\*Plus: Release 12.1.0.2.0 Production on Wed Aug 1 16:19:23 2018

Copyright (c) 1982, 2014, Oracle. All rights reserved.

```
Connected to:
Oracle Database 12c Enterprise Edition Release 12.1.0.2.0 - 64bit Production
With the Partitioning, OLAP, Advanced Analytics and Real Application Testing options
```

SQL>

Etapa 6. Modificar a definição password\_life\_limit para ilimitado:

sql> alter profile default limit password\_life\_time unlimited;

Profile altered.

Passo 7. Verifique quais contas têm senhas expiradas.

| SQL>           | SELECT | USERNAME | ACCOUNT_ | STATUS | FROM | DBA_USE | ERS WHER | E ACCOUNT | _STATUS= | 'EXPIRED' | ; |
|----------------|--------|----------|----------|--------|------|---------|----------|-----------|----------|-----------|---|
| USERN          | JAME   |          |          |        |      |         |          |           |          |           |   |
| ACCOUNT_STATUS |        |          |          |        |      |         |          |           |          |           |   |
| CGMSI          | )BA    |          |          |        |      |         |          |           |          |           |   |
| OPEN           |        |          |          |        |      |         |          |           |          |           |   |

CGMS\_DEV EXPIRED Etapa 8. Definir senha para o usuário CGMS\_DEV:

sql> ALTER USER CGMS\_DEV IDENTIFIED BY

User altered.

**Observação**: se você souber a senha antiga, poderá reutilizá-la. Se não, você precisará executar o script **cgmsSetup.**sh no servidor IoT-FND para modificar as senhas do banco de dados definidas no FND.

Etapa 9. Desbloquear a conta de usuário CGMS\_DEV:

SQL> ALTER USER CGMS\_DEV ACCOUNT UNLOCK;

User altered.

Etapa 10. Verifique o status da conta de usuários CGMS\_:

SQL> SELECT USERNAME, ACCOUNT\_STATUS FROM DBA\_USERS WHERE USERNAME LIKE 'cg%'; USERNAME ACCOUNT\_STATUS CGMSDBA OPEN

CGMS\_DEV OPEN Etapa 11. Faça login no servidor IoT-FND com SSH.

Etapa 12. Inicie o script **/opt/cgms/bin/setupCgms.sh** para alterar a configuração de senha do banco de dados. Deixe todas as outras configurações com seus valores padrão:

Enter database server hostname or IP [XX.XX.XX]: 08-01-2018 16:40:55 CEST: INFO: Database server: XX.XX.XX

Enter database server port [1522]: 08-01-2018 16:40:57 CEST: INFO: Database server port: 1522

Enter database SID [cgms]: 08-01-2018 16:40:59 CEST: INFO: Database SID: cgms

Do you wish to configure another database server for this IoT-FND ? (y/n)?  $\boldsymbol{n}$ 

08-01-2018 16:41:02 CEST: INFO: User response: n
08-01-2018 16:41:02 CEST: INFO: Configuring database settings. This may take a while. Please
wait ...
08-01-2018 16:41:03 CEST: INFO: Database settings configured.
Do you want to change the database password (y/n)? y

08-01-2018 16:41:06 CEST: INFO: User response:  ${\boldsymbol{y}}$ 

Enter database password:

Re-enter database password:

08-01-2018 16:41:10 CEST: INFO: Configuring database password. This may take a while. Please
wait ...
08-01-2018 16:41:13 CEST: INFO: Database password configured.
Do you want to change the keystore password (y/n)? n
08-01-2018 16:41:16 CEST: INFO: User response: n
Do you want to change the web application 'root' user password (y/n)? n
08-01-2018 16:41:19 CEST: INFO: User response: n
Do you want to change the FTP settings (y/n)? n
08-01-2018 16:41:22 CEST: INFO: User response: n
Do you want to change router CGDM protocol settings (y/n)? n
08-01-2018 16:41:24 CEST: INFO: User response: n
Do you want to change log file settings)? (y/n)? n
08-01-2018 16:41:25 CEST: INFO: User response: n
Etapa 13. Verificar a conectividade do banco de dados:

08-01-2018 16:46:15 CEST: INFO: IoT-FND database connection verified. 08-01-2018 16:46:15 CEST: ERROR: IoT-FND application server is not running. Etapa 14. Iniciar o aplicativo IoT-FND:

[root@IoT-FND-SRV ~]# service cgms start Etapa 15. Verifique as operações da IoT-FND:

[root@IoT-FND-SRV ~]# service cgms status IoT-FND Version X.X.X-XXX 08-01-2018 16:49:04 CEST: INFO: IoT-FND database server: XX.XX.XX.XX 08-01-2018 16:49:04 CEST: INFO: IoT-FND database connection verified. 08-01-2018 16:49:05 CEST: INFO: IoT-FND application server is up and running. 08-01-2018 16:49:06 CEST: INFO: IoT-FND is up and running.